Early College and P-TECH Job Aid for FBISD Parents.

- 1. Click on the following link to access the application: <u>FBISD Early College Application</u>
- 2. Once you have gotten to the website, click on the Log In link at the top right of the page:

Register Log In

 Once you have clicked on the log in link, click the down arrow next to Login Type and select Parent.

## LogIn

| coBut type |          | × |
|------------|----------|---|
| Email      | FBISD    |   |
|            | Parent   |   |
| Password   | NONFBISD |   |

- 4. You will enter your Skyward Family Access logon and password information.
- 5. Once you have entered the site, you will select the dot next to your student's ID number

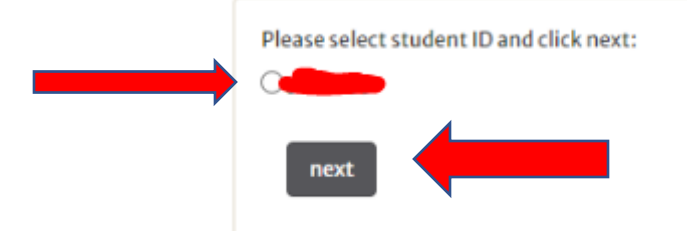

6. Please make sure to check that all personal data is correct, scroll the bottom of the page where you will see a parent approval section. Check the box that you approve and then click the update button.